## RevB

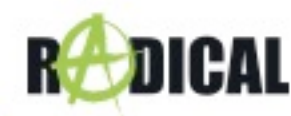

## Voraussetzungen:

**Zu beachten:** Das Update besteht aus einem kompletten MainSystem Software Update, welches mittels USB-Datenträger durchgeführt werden muss. Um das Update auszuführen benötigen Sie:

- o Einen USB-Wechseldatenträger mit mindestens 2 GB Speichervolumen.
- Einen PC oder ein Notebook mit Windows Betriebssystem, um den USB-Datenträger entsprechend vorzubereiten.

**Zu beachten:** Der USB Datenträger muss erst mit FAT32 formatiert werden (Rechtsklick auf den USB-Wechseldatenträger im Windows Explorer -> Auswahl "Formatieren" -> FAT32 -> Starten.

## Installation des MainSystem Software-Updates via USB:

 Laden Sie das Software Update "R-D111\_R-D211\_SW\_Update\_20200414.zip" unter dieser URL <u>https://www.my-radical.com/support.html</u> herunter. Entpacken Sie die Update Datei.

| Name        | Änderungsdatum   | Тур                 | Größe      |
|-------------|------------------|---------------------|------------|
| 📥 8227L-8   | 19.12.2019 14:56 | VLC media file (.bi | 963 083 KB |
| 8227L-8.upd | 11.07.2018 18:59 | UPD-Datei           | 0 KB       |

- 2. Kopieren Sie die zwei Update Dateien und fügen Sie sie in das Hauptverzeichnis des formatierten USB-Wechseldatenträgers ein.
- 3. Verbinden Sie den USB-Wechseldatenträger mit Ihrem Radical Gerät.
- 4. Warten Sie 5 Sekunden bevor das Update startet, oder klicken Sie auf den Update-Button.

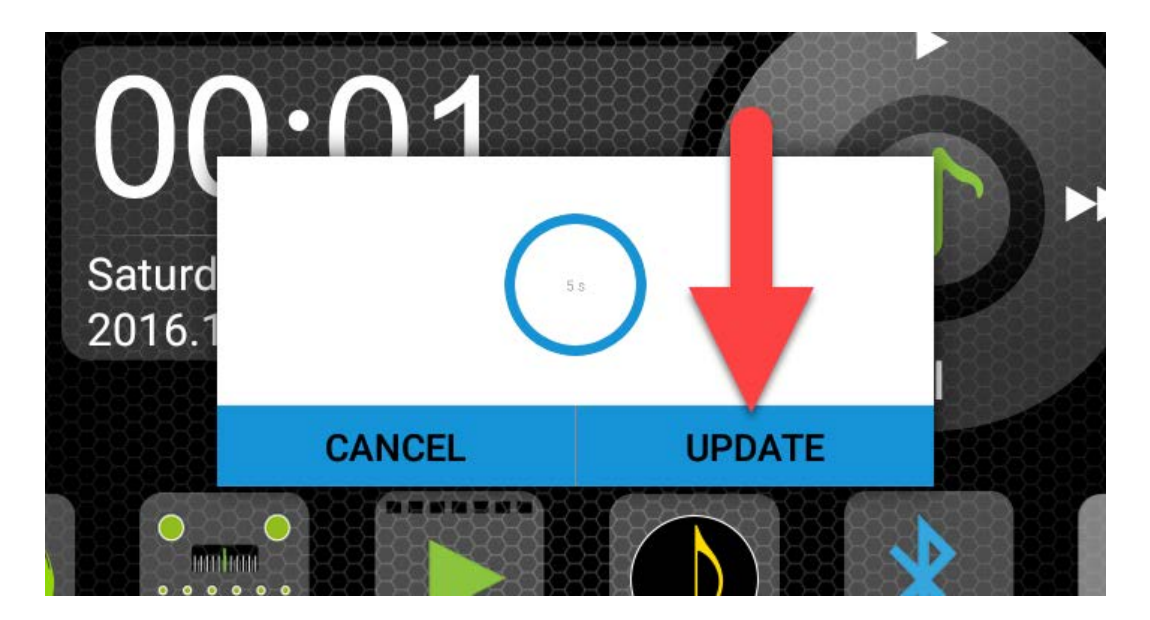

Zu beachten: Alle vom Benutzer installierten Anwendungen werden durch das Update gelöscht und müssen neu installiert werden.

26.05.2021

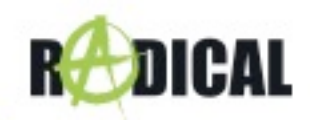

- 5. Das Software Update wird nun sequentiell installiert, was ca. 2~3 Minuten dauert.
- 6. Entfernen Sie den USB-Datenträger.

## Verbesserungen und Fehlerbehebungen:

- System Anpassungen
- Verbesserung der Systemstabilität